## Ошибка «не задан принтер печати этикеток»

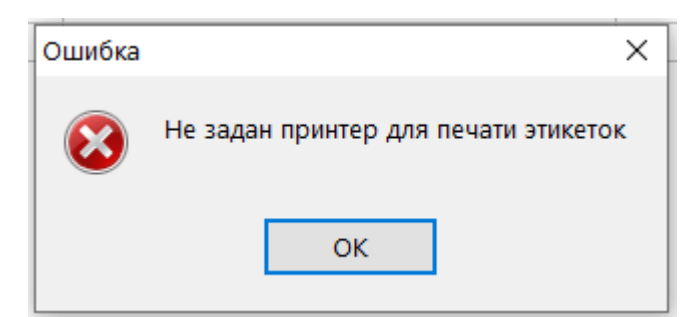

1. На верхней панели нажмите Лаборатория -> Принтер этикеток

|      |      | /                                     | -             |              | -            | _     |        |   |  |  |
|------|------|---------------------------------------|---------------|--------------|--------------|-------|--------|---|--|--|
| ентр | Лабо | ратория                               | Статистика    | Настройка    | Помощь       | Выход |        | - |  |  |
| 2    |      | Поточный                              | ввод направ   | лений        |              |       |        |   |  |  |
| ) Би |      | Направления пациентов                 |               |              |              |       |        |   |  |  |
|      |      | Направления пациентов (по отделениям) |               |              |              |       |        |   |  |  |
|      |      | Маршрутизация направлений             |               |              |              |       |        |   |  |  |
|      |      | Рабочие ж                             | урналы        |              |              |       |        |   |  |  |
|      |      | Журнал на                             | правлений     |              |              |       |        |   |  |  |
|      |      | Рабочий ж                             | урнал (иссле  | дования)     |              |       |        |   |  |  |
|      |      | Рабочие лі                            | исты          |              |              |       |        |   |  |  |
|      |      | Загрузочны                            | ые листы      |              |              |       |        |   |  |  |
|      |      | Контейнер                             | ы с биомате   | риалом       |              |       |        |   |  |  |
|      |      | Импорт ла                             | бораторных    | бланков      |              |       |        |   |  |  |
|      |      | Результаты                            | і анализов    |              |              |       | Ctrl+O |   |  |  |
|      |      | Импортировать результаты анализов     |               |              |              |       |        |   |  |  |
|      |      | Импорт да                             | нных програ   | аммы METAS   | имы METASCAN |       |        |   |  |  |
|      |      | Настройка                             | модуля имп    | орта результ | атов анали   | 30B   |        |   |  |  |
|      |      | Управлени                             | е документа   | ми           |              |       |        |   |  |  |
|      |      | Контроль і                            | качества      |              |              |       |        |   |  |  |
|      |      | Контроль і                            | по накоплен   | ному средне  | му           |       |        |   |  |  |
|      |      | Контроль і                            | по ежедневн   | ым средним   |              |       |        |   |  |  |
|      |      | Референсн                             | ые значения   | I            |              |       |        |   |  |  |
|      |      | Лаборатор                             | оные прибор   | ы            |              |       |        |   |  |  |
|      |      | Лаборатор                             | оная статисти | ıка          |              |       |        |   |  |  |
|      |      | Настройки                             |               |              |              |       |        |   |  |  |
|      |      | Утилиты                               |               |              |              |       | >      |   |  |  |
|      |      | Внешние с                             | правочники.   |              |              |       |        |   |  |  |
|      |      | Внешние л                             | аборатории    |              |              |       |        |   |  |  |
|      |      | Принтер эт                            | гикеток       |              |              |       |        |   |  |  |
|      |      | Печать эти                            | кеток         |              |              |       |        |   |  |  |
| Ko   | л-во | Спеці                                 | иалист 🗸      | нагне        |              |       |        | 1 |  |  |

2. Откроется окно, нажмите галочку возле пункта **Принтер печати этикеток** и затем на справочник

| Печать этикеток с кодом биоматериала (локально):                                 | $\times$ |
|----------------------------------------------------------------------------------|----------|
| <ul> <li>По умолчанию</li> <li>Пользовательские</li> </ul>                       |          |
| Печать этикеток с кодом биоматериала (локально):<br>Принтер для печати этикеток: |          |
|                                                                                  | ×        |
| ОК Применить Отмена                                                              |          |

3. Нажмите на строчку, откроется список с принтерами. Из перечня выберите принтер **ZDesinger** и нажмите ОК

| Выберите принтер                              | × |
|-----------------------------------------------|---|
| ZDesigner ZD410-203dpi ZPL                    | ~ |
| Отправить в OneNote 16                        |   |
| ZDesigner ZD410-203dpi ZPL                    |   |
| OneNote for Windows 10                        |   |
| Microsoft XPS Document Writer                 |   |
| Microsoft Print to PDF                        |   |
| HPC2784A (HP LaserJet Pro M428f-M429f)        |   |
| HP LaserJet Professional M1210 MFP Series Fax |   |
| HP LaserJet Pro M428f-M429f PCL-6 (V4)        |   |
| Fax                                           |   |

4. Нажмите

| Downer                   | 30000                                          | nancia funcianalitati |     |
|--------------------------|------------------------------------------------|-----------------------|-----|
| Пользова                 | тельские                                       |                       |     |
| Печать этик<br>Принтер ; | еток с кодом биоматери<br>аля лечати этикеток: | ала (локально):       |     |
| 20                       | 0410-203dpi ZPL                                |                       | ~ × |
| ZDesigner ZL             | III CONTRACTOR CONTRACTOR                      |                       |     |